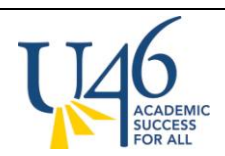

## HOW TO GET ON INFINITE CAMPUS PORTAL:

## **STUDENT INSTRUCTIONS**

SCHOOL DISTRICT U-46

- 1. Go to the U-46 website: <u>http://www.u-46.org/</u>
- 2. Click on the Infinite Campus Portal icon at the right side of the banner to link to the Portal website.

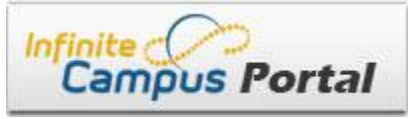

3. Enter:

User Name: <your student number> Password "<first name initial><last name initial><birthdate MMDDYY>"

e.g. John Doe, Student #10001000 born September 1, 1996 would enter:

User Name: 10001000 Password: jd090196

- 4. You will be prompted to change your password.
- The Campus Portal will be opened in 2 stages: <u>Stage 1: September 5<sup>th</sup> at 5pm</u> Bartlett & Larkin High Schools; Abbott, Eastview, Kimball and Tefft Middle Schools

<u>Stage 2: September 10<sup>rd</sup> at 5pm</u> Elgin, Gifford Street, Streamwood, South Elgin High Schools; Canton, Ellis, Kenyon Woods & Larsen Middle Schools

As soon as the portal is turned on, you and your parents will see:

- Your attendance information
- Immunization records
- Class schedule and In-progress Grades
- 6. Mobile apps are available. Click on one of the following icons in Campus Portal to get instructions.

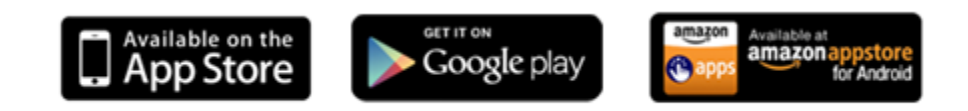